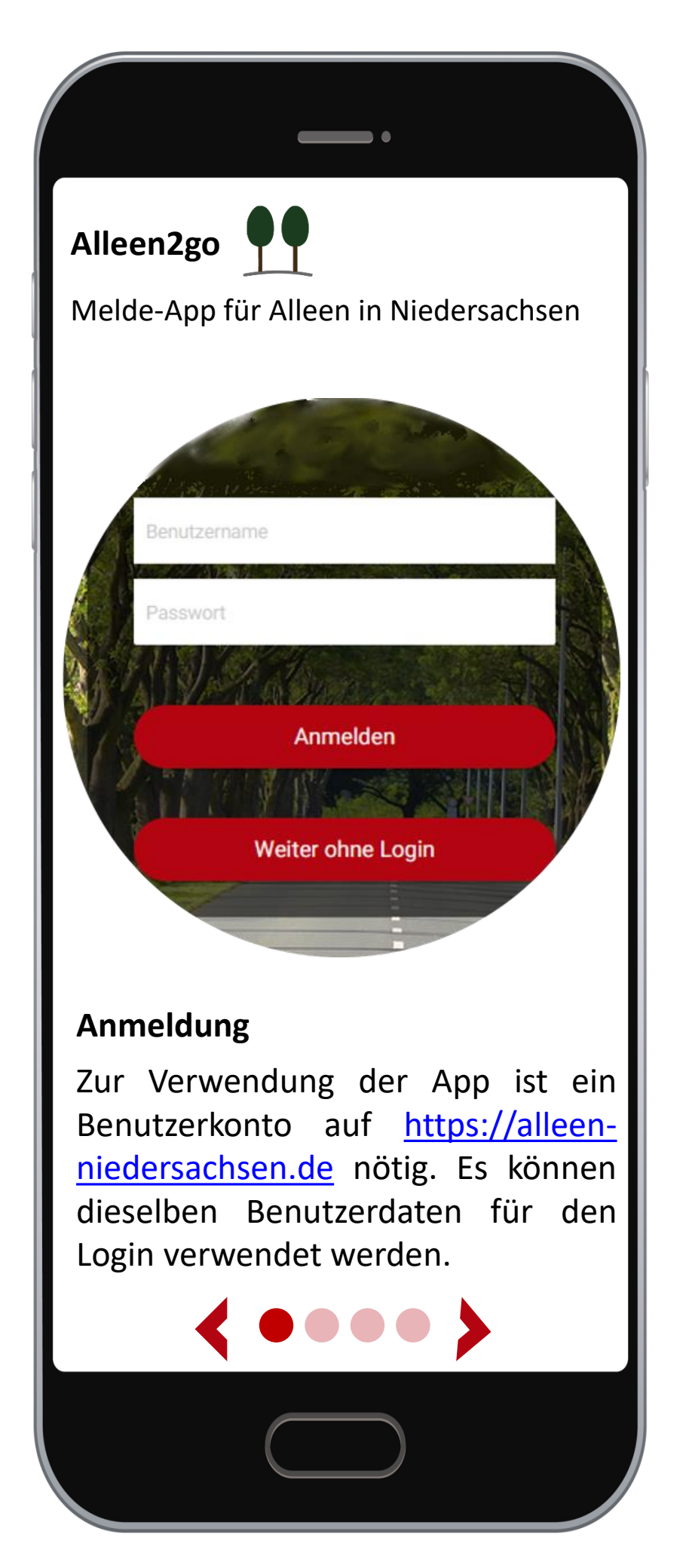

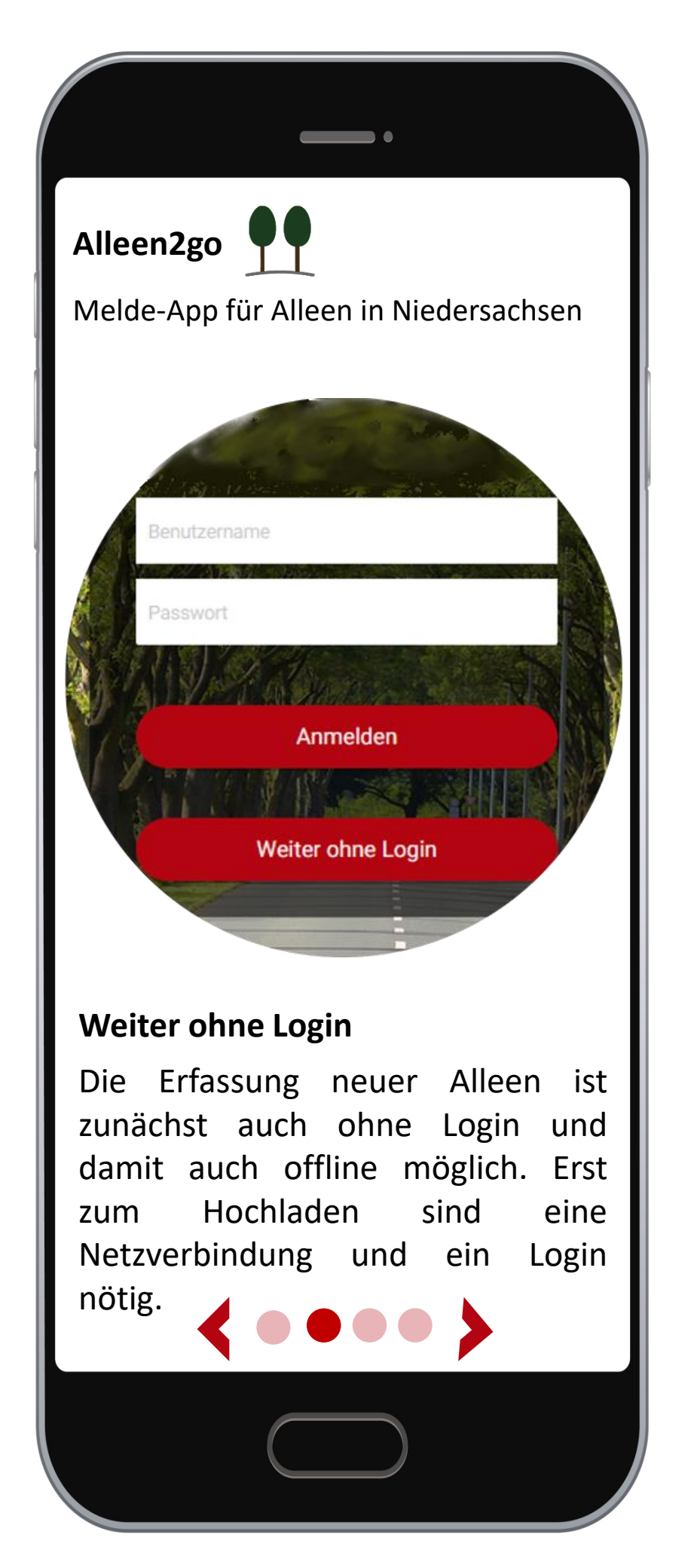

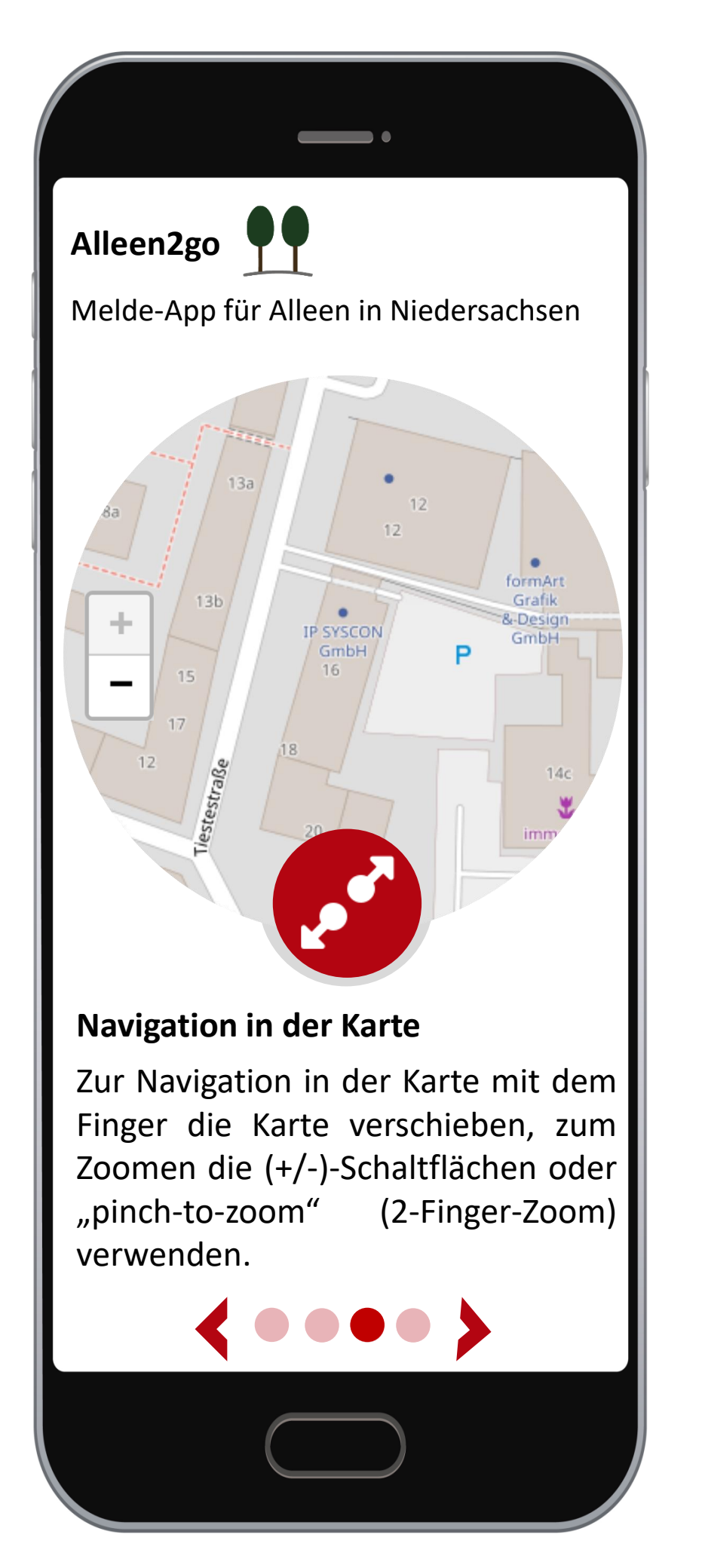

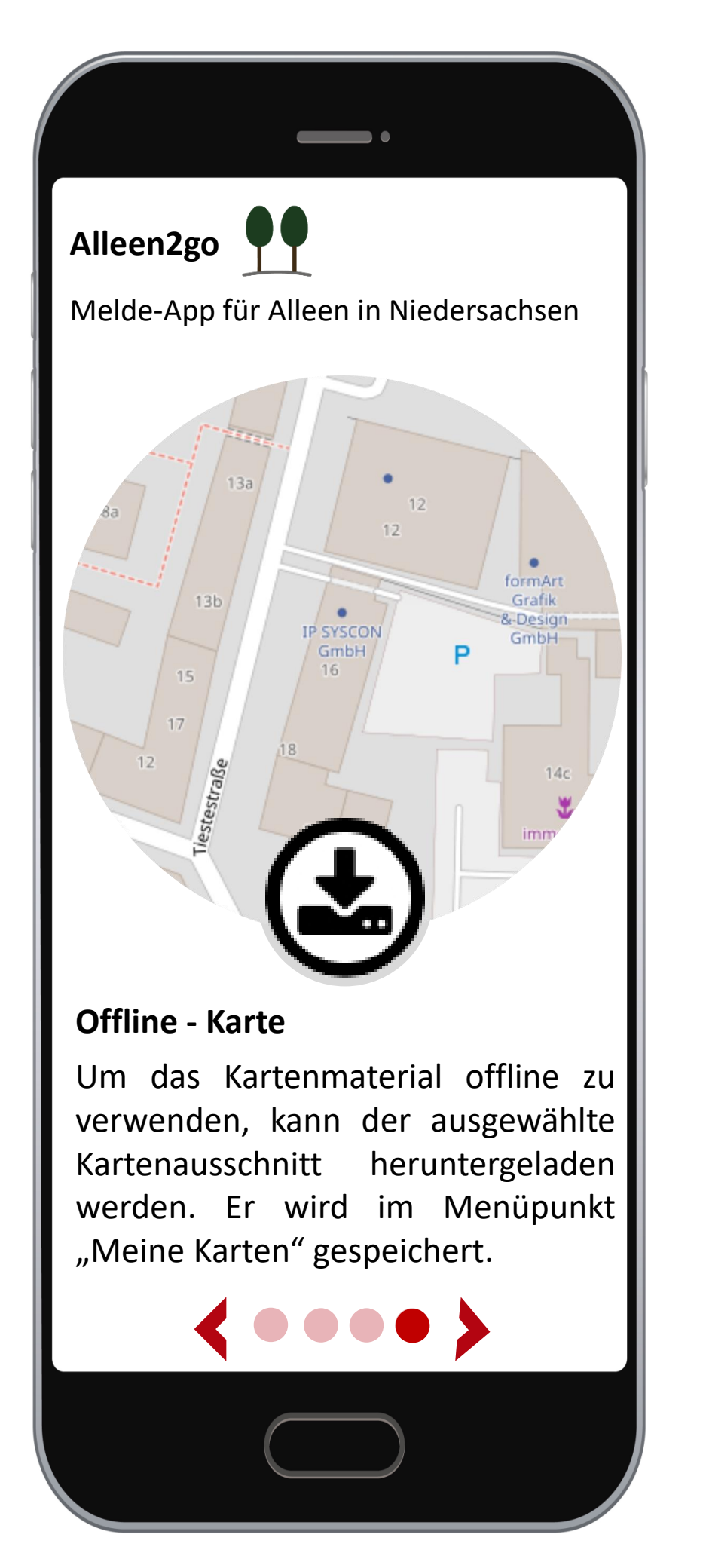

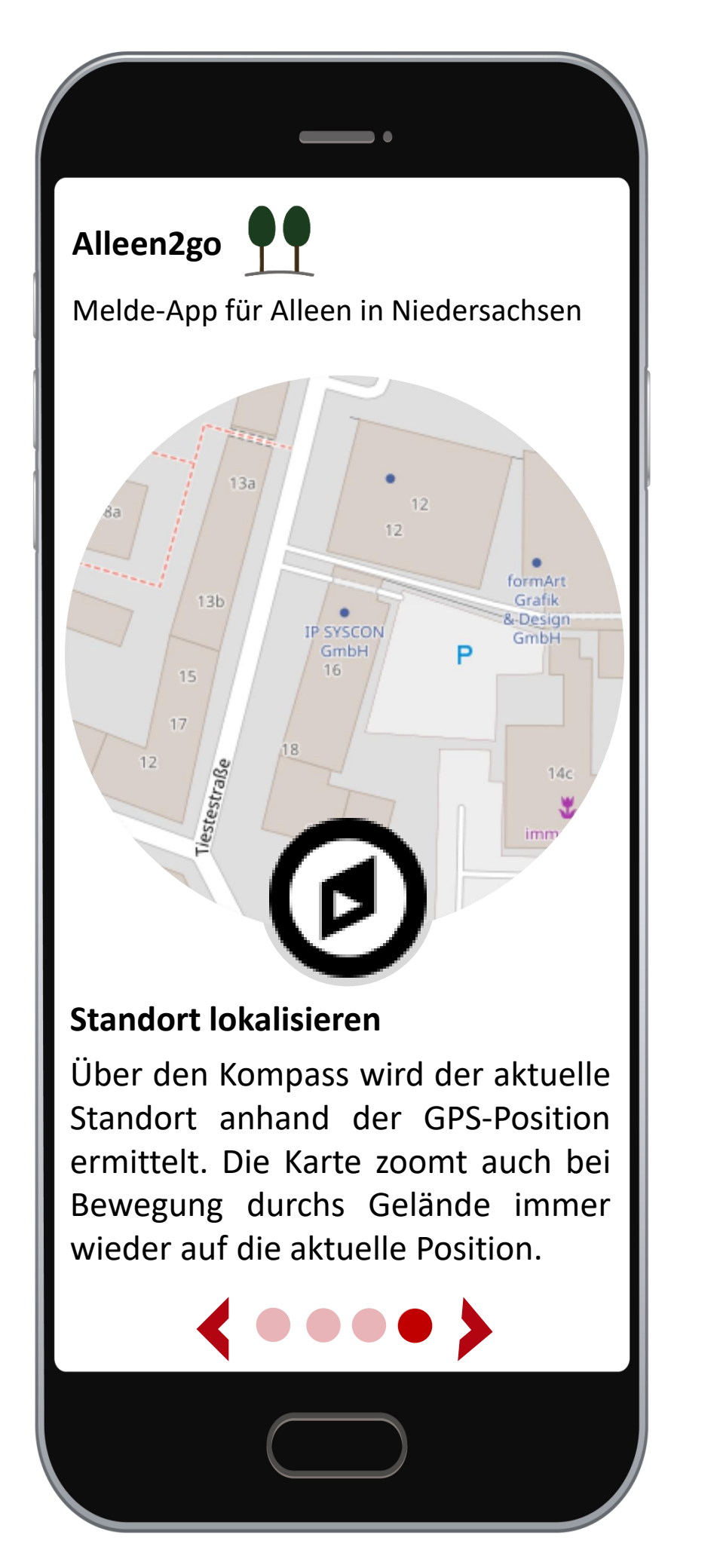

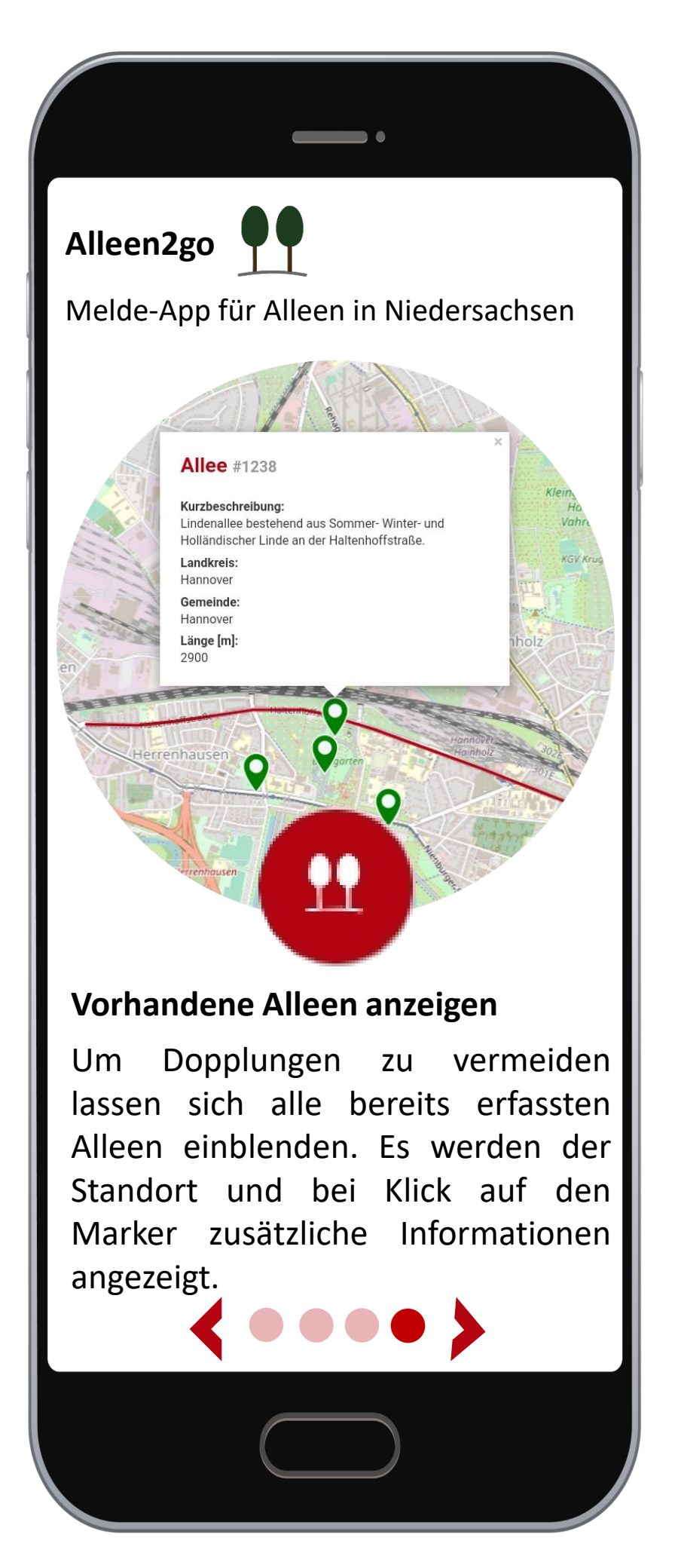

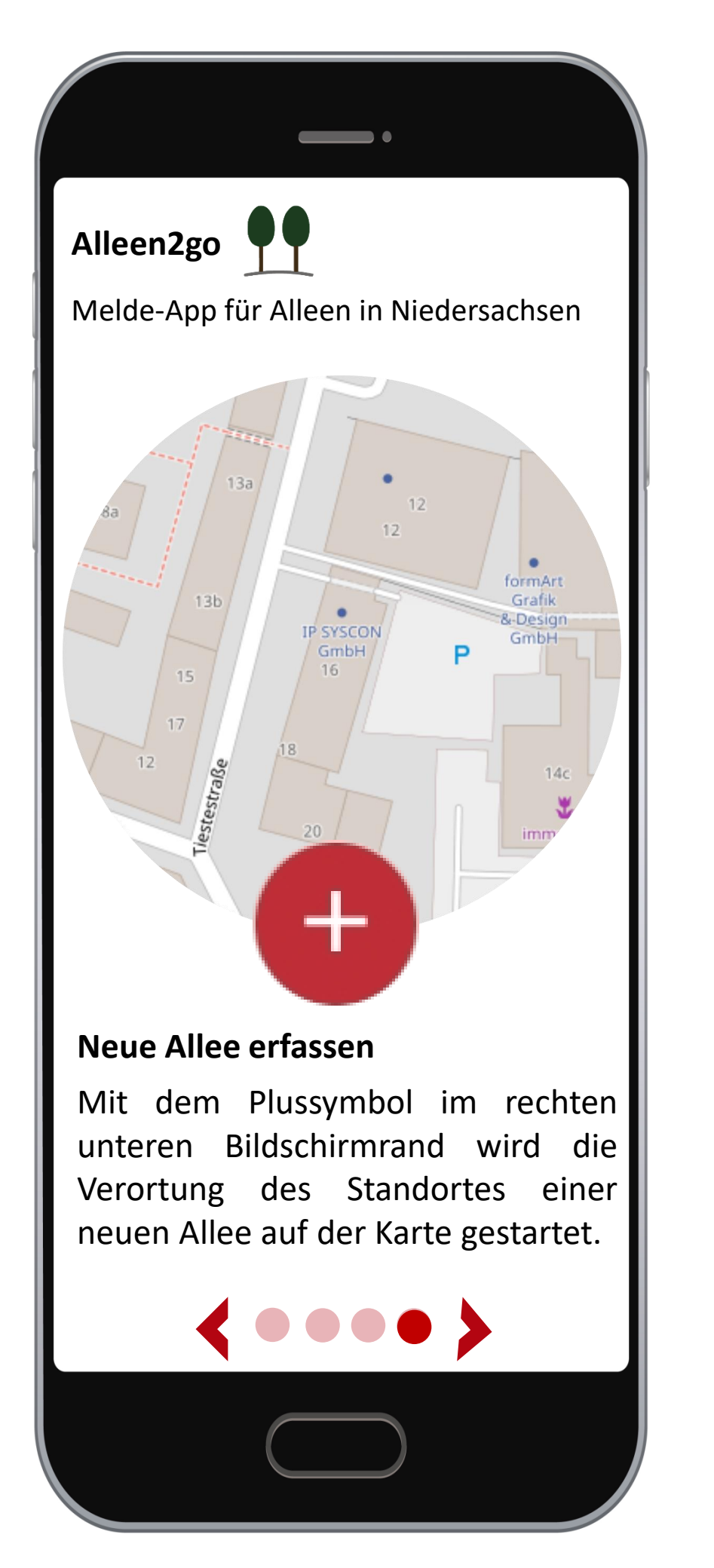

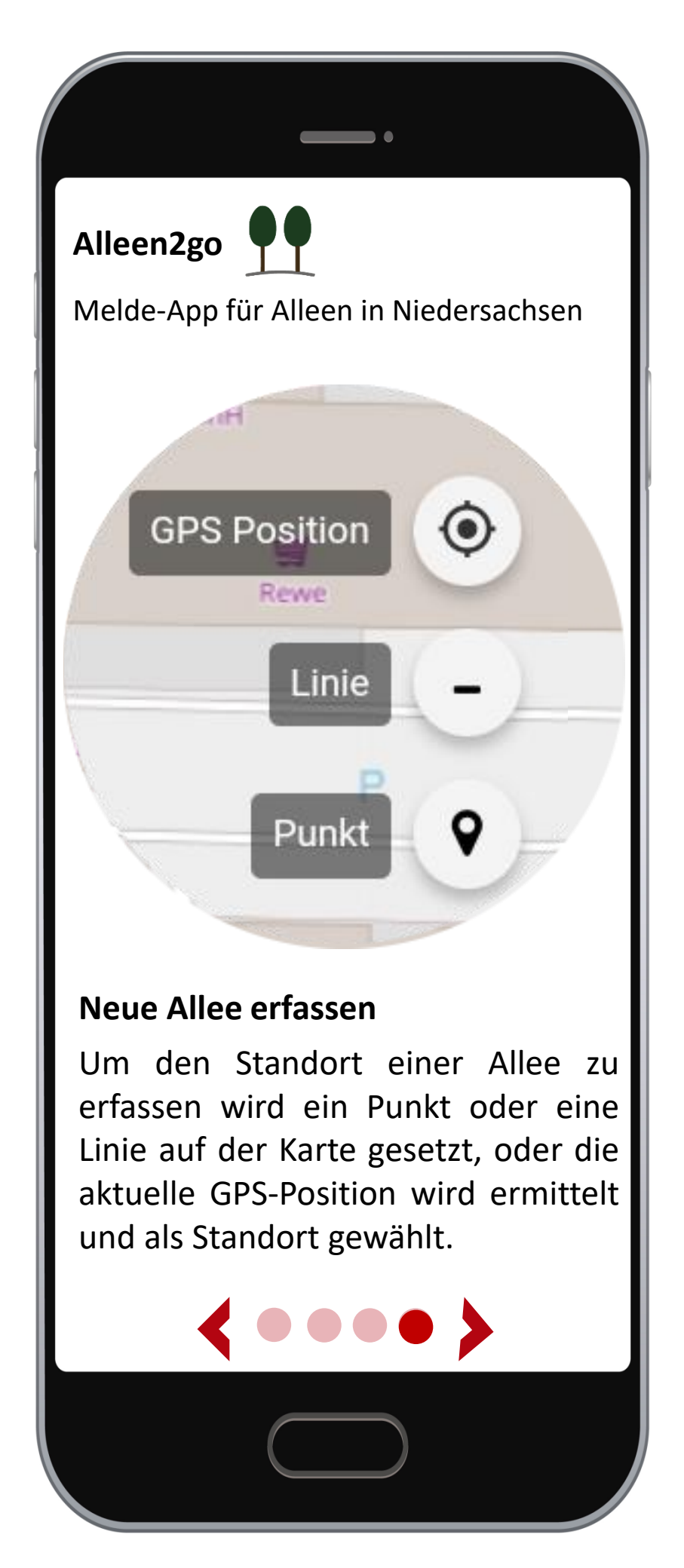

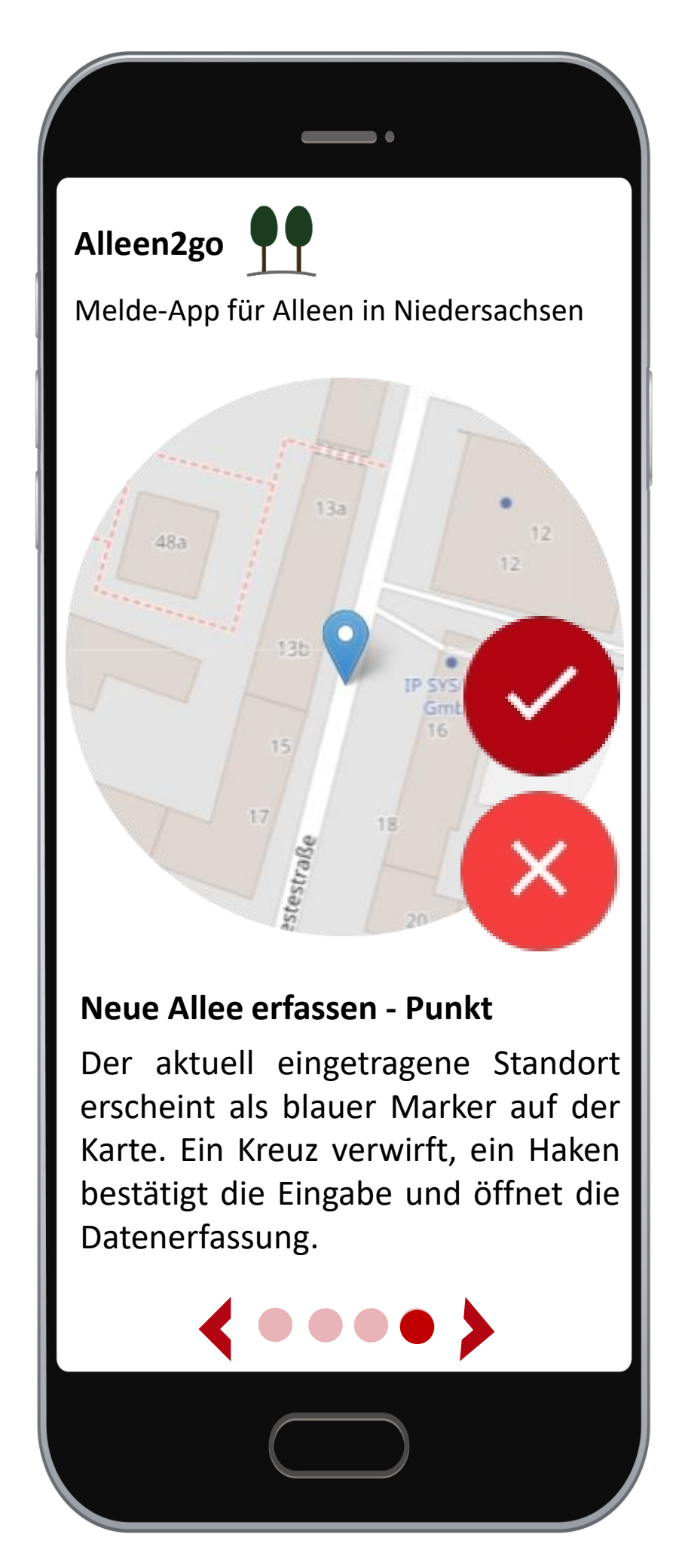

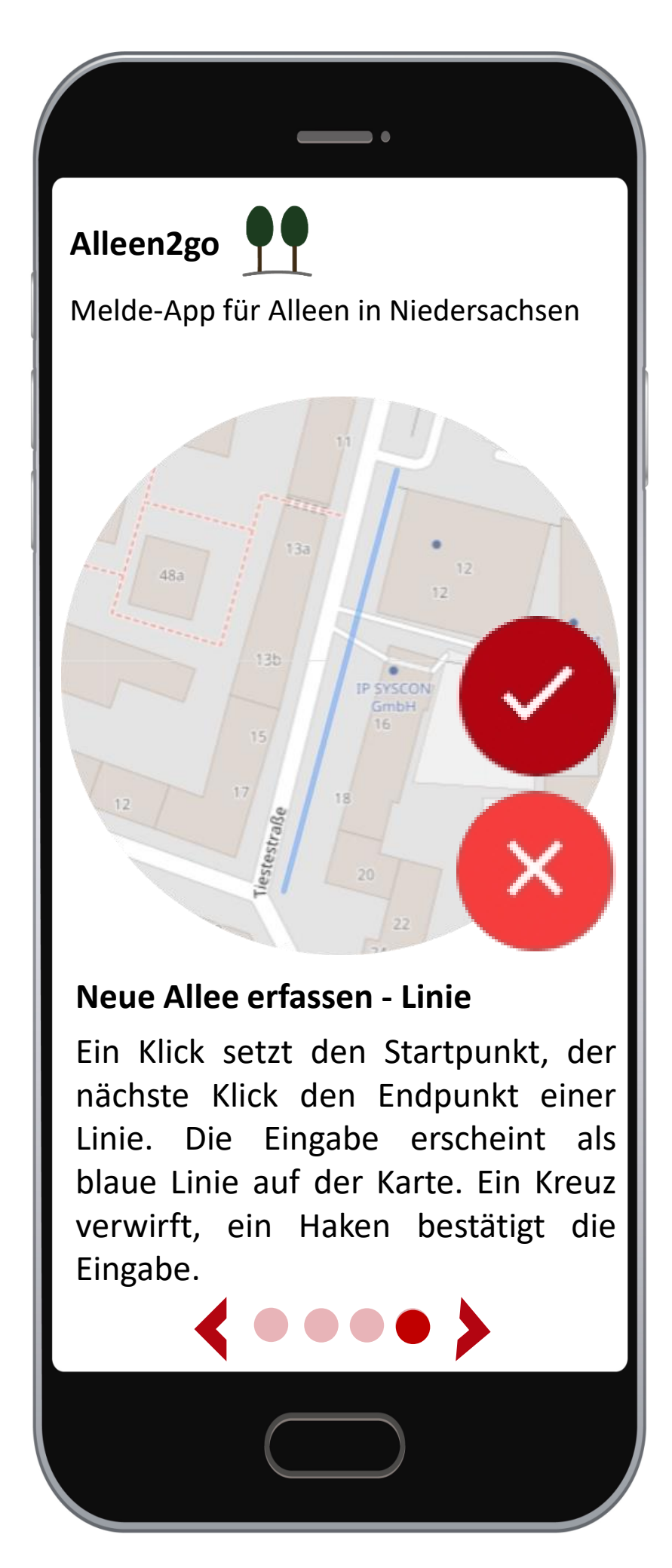

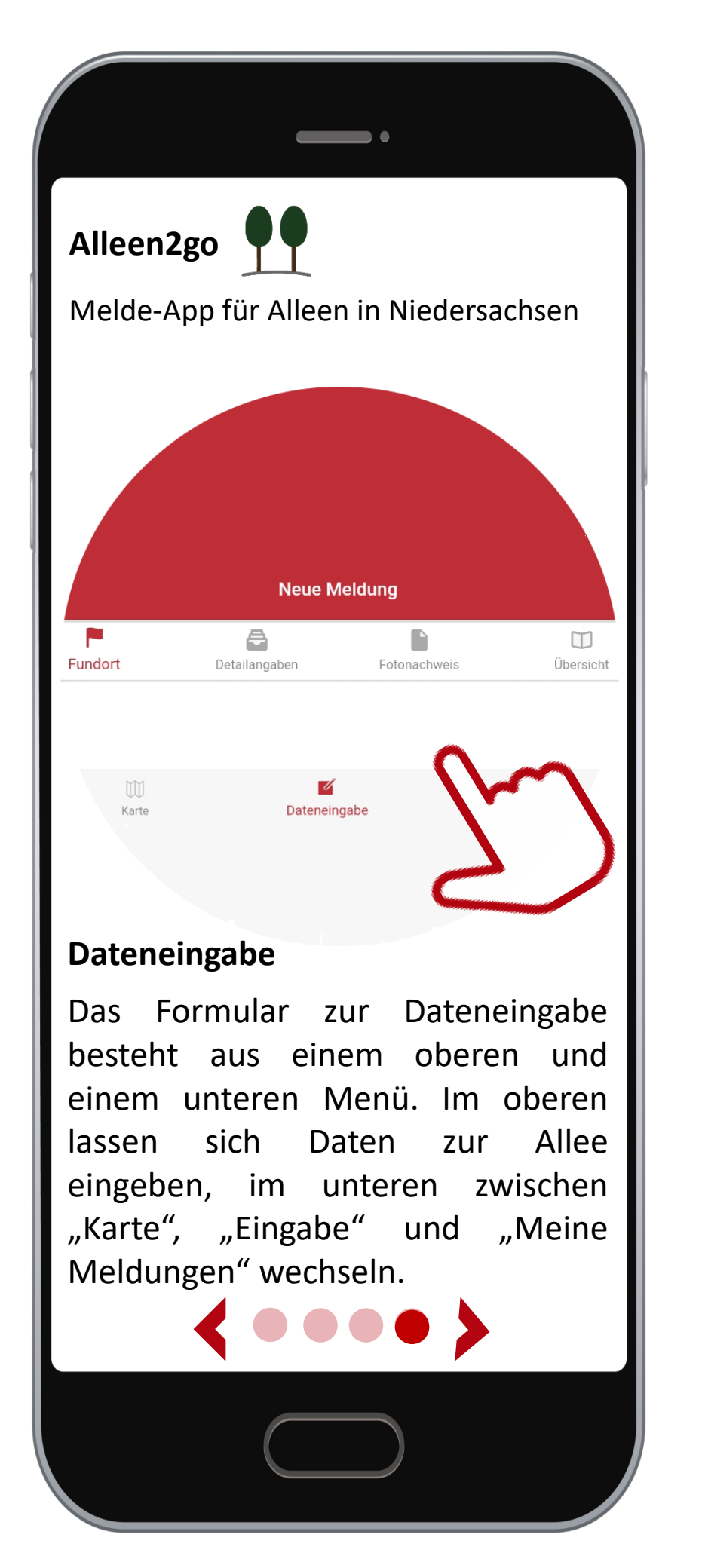

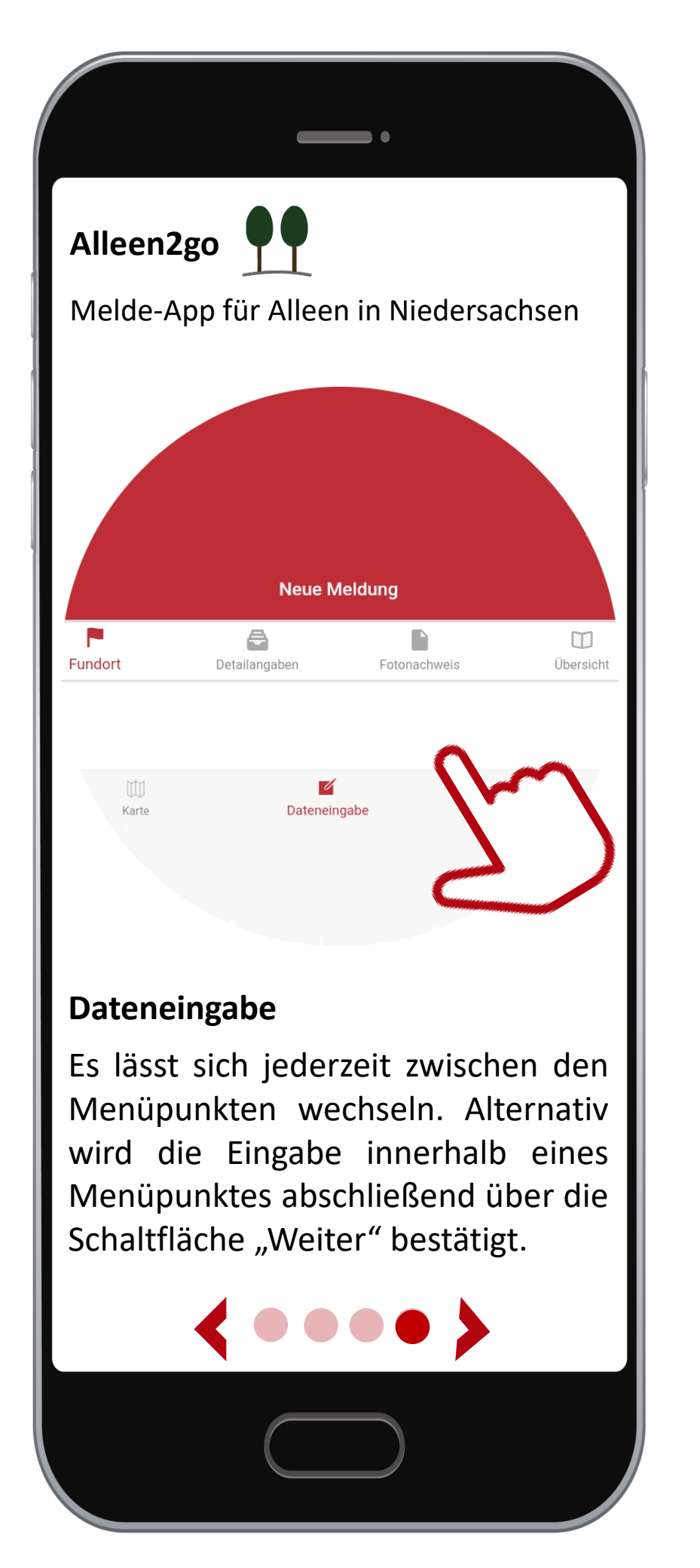

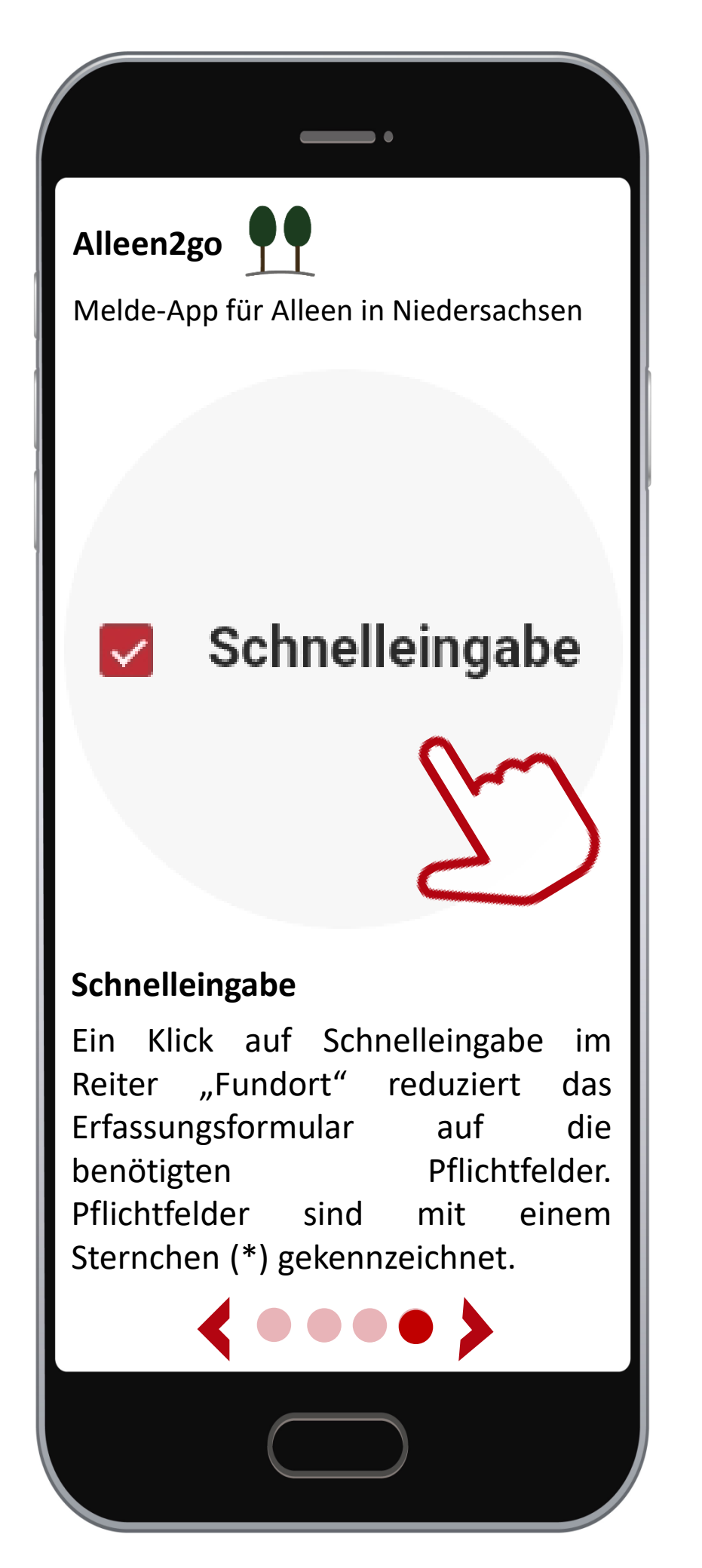

## Alleen2go

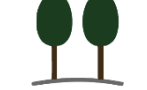

Melde-App für Alleen in Niedersachsen

Angaben zur Allee

Alleentyp \* einfach (zweireihige Allee)

Länge [m] 120

Längsabstand der Bäume zueinander [m] 1.5

Fundort

Kurzbeschreibung der Allee

## Pflichtfelder

Fehlt die Eingabe eines Pflichtfeldes, wird dies mit der Anzahl der fehlenden Angaben im Menüpunkt des jeweiligen Formulars als rote "Flagge" angezeigt.

| Alleen2g                                            | so 🖣 🖣                                                                                                    |
|-----------------------------------------------------|----------------------------------------------------------------------------------------------------|
| Melde-Ap                                            | p für Alleen in Niedersachsen                                                                                                    |
|                                                     |                                                                                                    |
|                                                     | Übersicht der Eingabewerte                                                                                                    |
|                                                     | Verortung:<br>ZUR KARTE                                                                                                    |
|                                                     | Alleentyp:<br>einfach (zweireihige Allee)                                                                                                    |
|                                                     | <b>Länge [m]:</b><br>75                                                                                                    |
|                                                     | Baumgattung:<br>Kastanie                                                                                                    |
|                                                     | Hauptbaumart:<br>Gewöhnliche Rosskastanie                                                                                                    |
|                                                     | Anteil Hauptbaumart:<br>90%<br>SPEICHERN                                                                                                    |
| Übersich                                            | ıt                                                                                                    |
| Zum A<br>werden<br>einer Üb<br>Eingaber<br>über "Sp | Abschluss der Erfassung<br>die eingegebenen Daten in<br>bersicht dargestellt. Sind alle<br>n korrekt, wird die Erfassung<br>eichern" beendet. |
|                                                     | <b>&lt;</b> • • • <b>&gt;</b>                                                                                                    |
|                                                     |                                                                                                    |

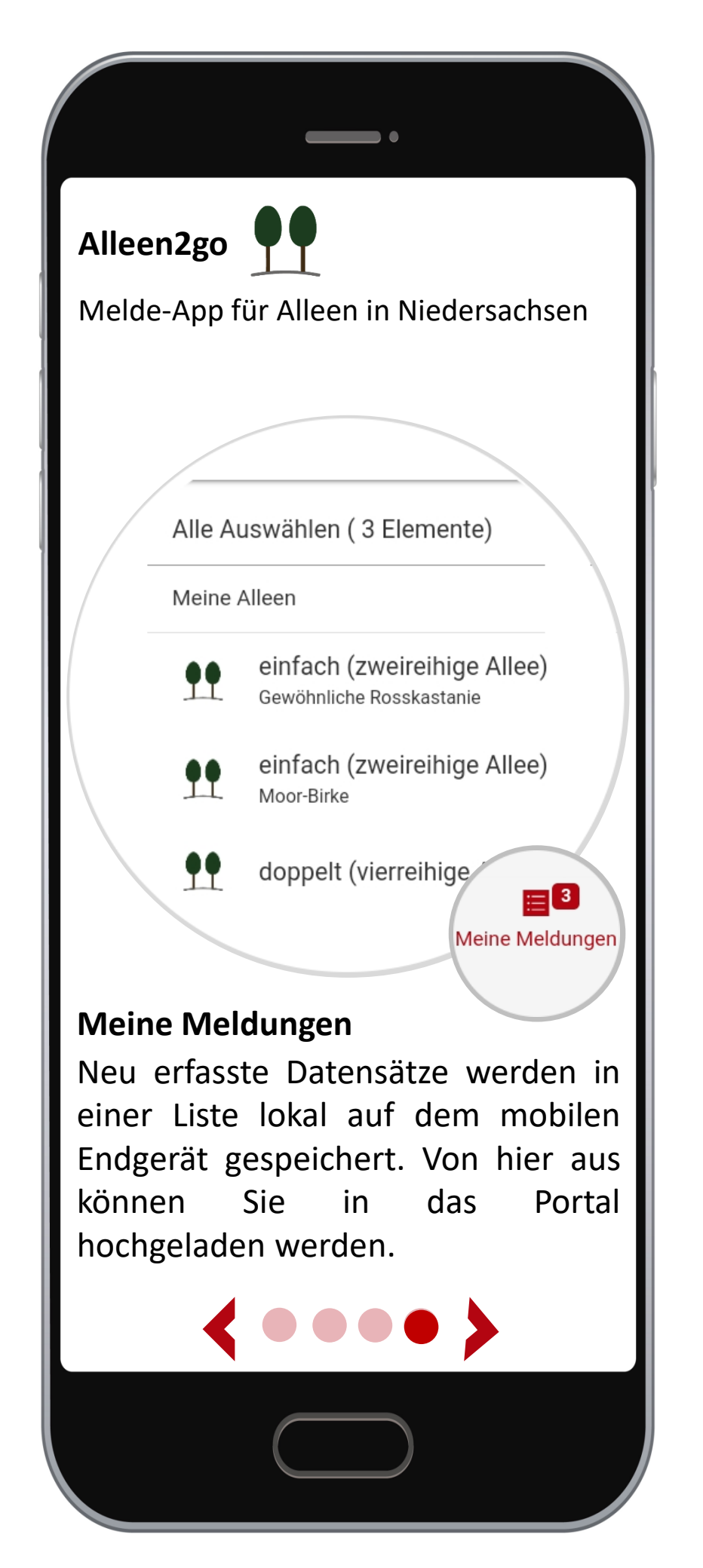

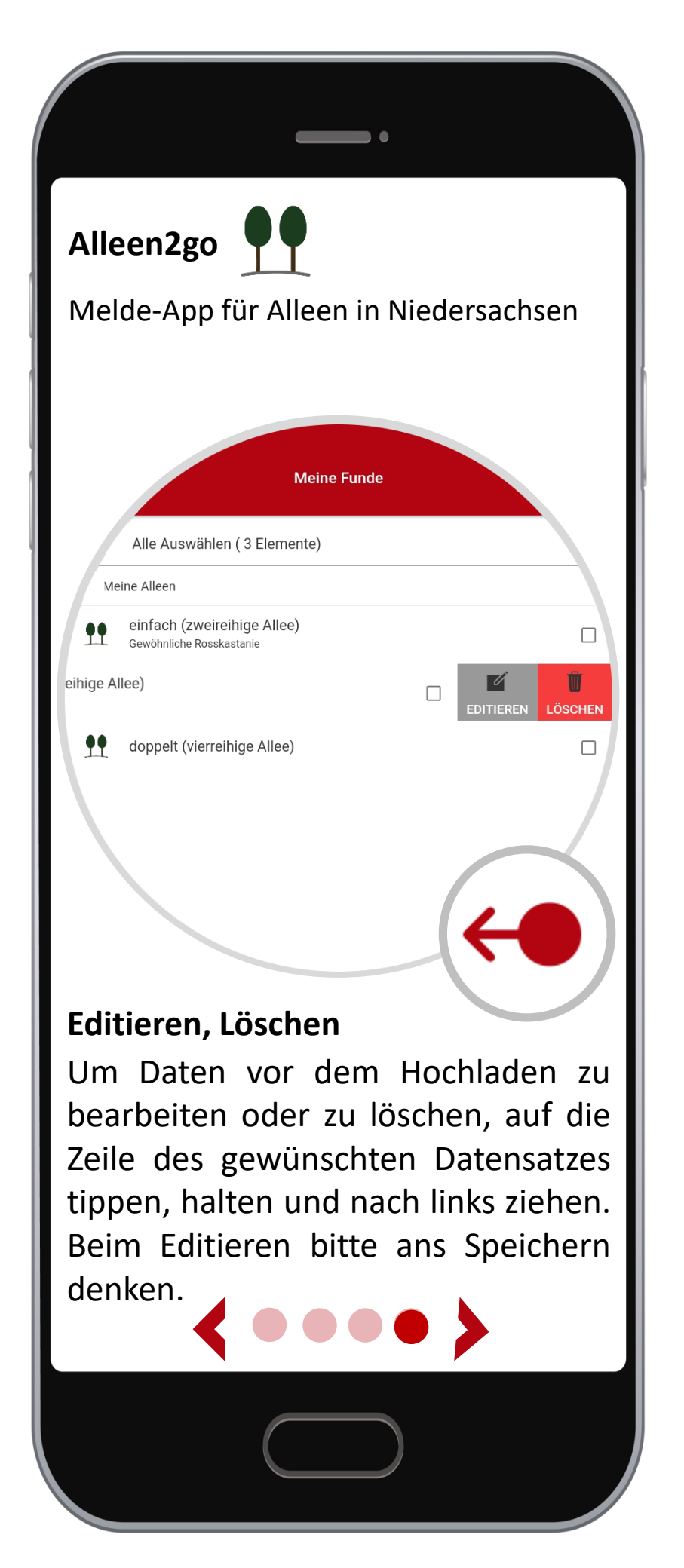

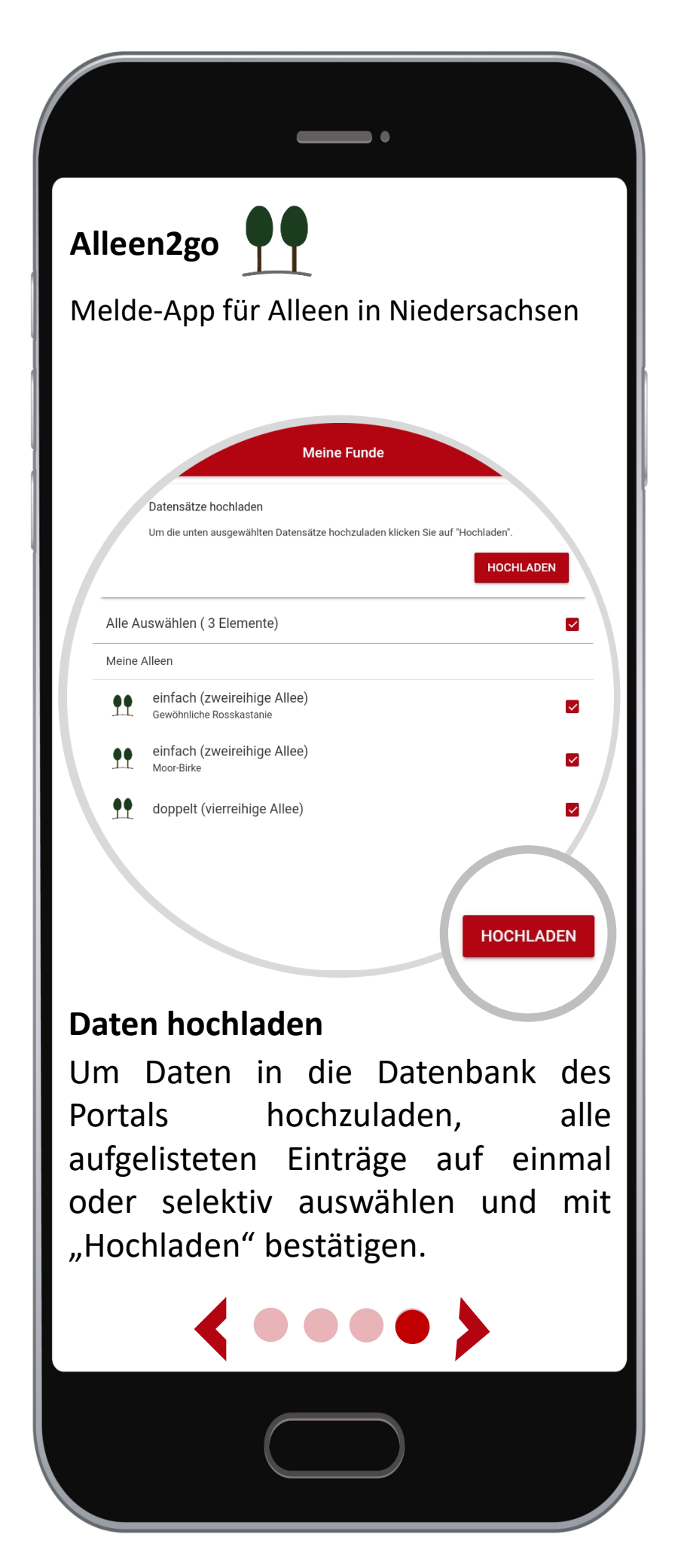

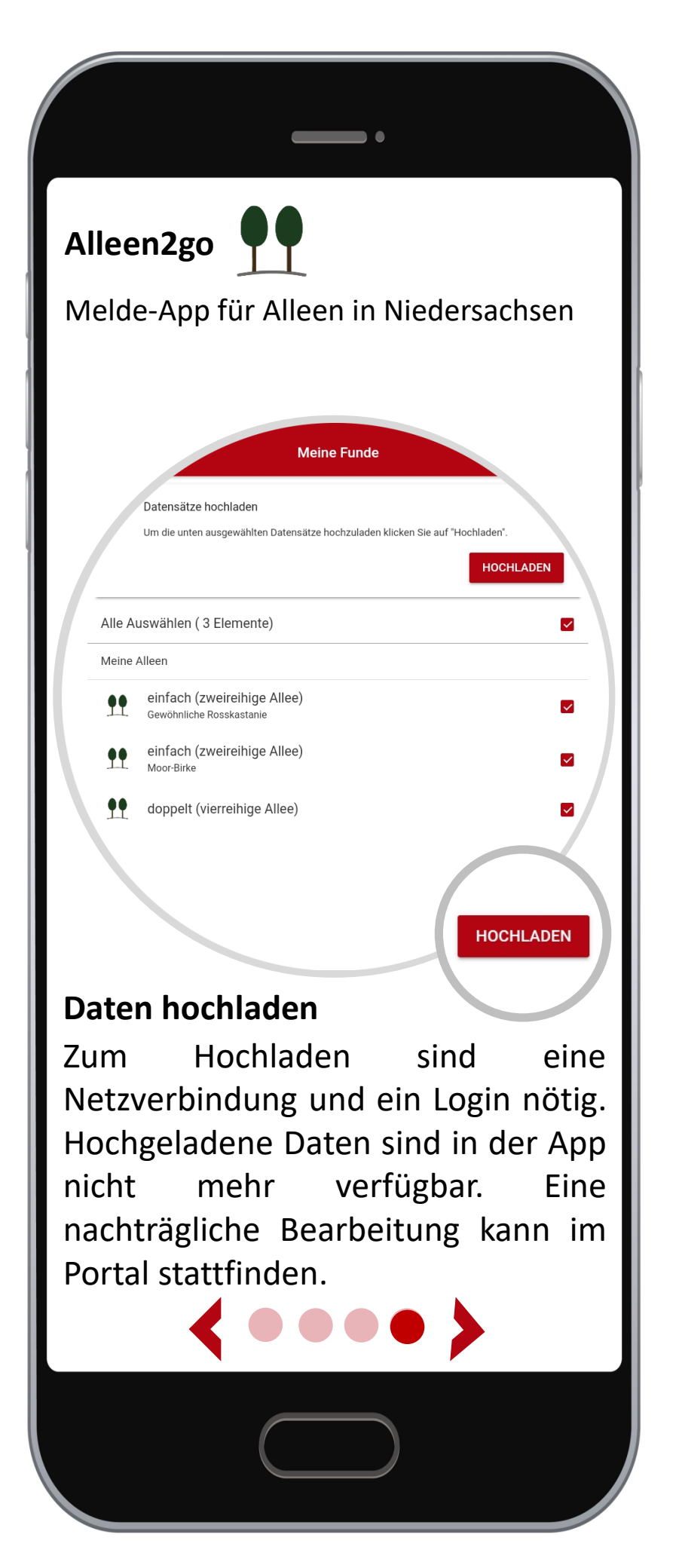